## **Classified Staff Council Fundraiser**

CSC earns 5% on every dollar spent at King Soopers. In order for the funds to be distributed to us, you must login to your King Soopers account on-line and select Classified Staff Council as the organization to receive these community rewards. Below are instructions on how to set this up.

## Step 1: Go to king soopers.com and login to your account or create one if you do not already have one.

| ← → C iii https://www.kingsoopers.com/signin             |                                                       | 宜 🍯                                                                                                    |
|----------------------------------------------------------|-------------------------------------------------------|----------------------------------------------------------------------------------------------------|
| King Scopers   Delivery   Ship                           |                                                       |                                                                                                    |
| Shop $\lor$ Save $\lor$ Discover $\lor$ Pharmacy & Healt | h 🗸 Search                                            | Stores Sign in Stores                                                                                                   |
| Find a Store to Shop!                                    |                                                       | emember Me Ergol Password?                                                                                              |
|                                                          | Sign In Sign in to your existing King Soopers account | Go to kingsoopers.com and<br>select to Sigh In. If you do not<br>have an account setup, you will<br>need to create one. |

Step 2: Once logged in, click on King Soopers Community Rewards under "Save"

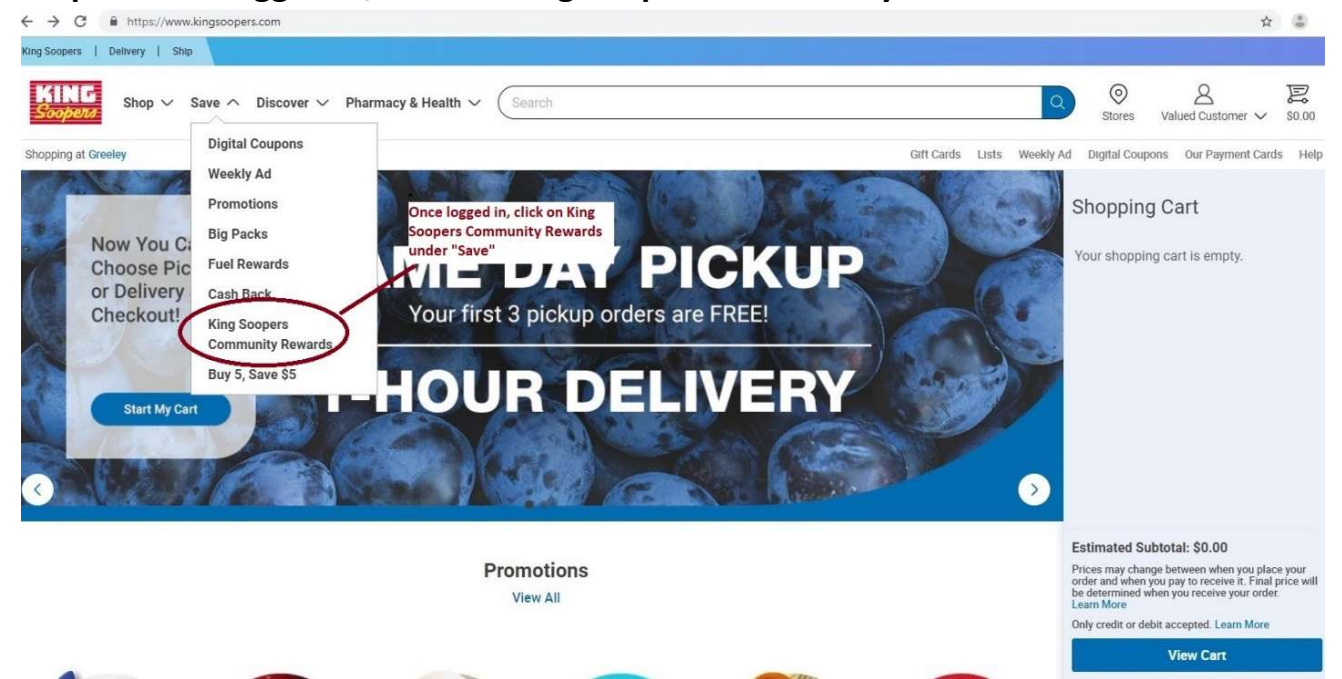

| King Soopers   Delivery   Ship                                                                |         |              |                      |         |
|-----------------------------------------------------------------------------------------------|---------|--------------|----------------------|---------|
|                                                                                               |         |              |                      |         |
| Shop V Save V Discover V Pharmacy & Health V Search                                           | Q       | Stores       | Q<br>Valued Customer | \$0.00  |
| Shopping at Greeley Gift Cards Lists Wee                                                      | ekly Ad | Digital Coup | ons Our Payment C    | ards He |
| My Account                                                                                    |         |              |                      |         |
| Account Summary < Back                                                                        |         |              |                      |         |
| Communications Donation Summary                                                               |         |              |                      |         |
| My Purchases Status:<br>Currently Enrolled                                                    |         |              |                      |         |
| My Wallet Organization Name: Enrollment Date:                                                 |         |              |                      |         |
| Points Summary Classified Staff Council- UNC 05/10/2019                                       |         |              |                      |         |
| Community Rewards BT813                                                                       |         |              |                      |         |
| Chonsing a different organic Mea will replace your existing enrollment.                       |         |              |                      |         |
| My Prescriptions under Find an Organization, type                                             |         |              |                      |         |
| Security Questions Find an Organization in: Classified Staff Council- UNC then click "search" |         | riid)        |                      |         |
| Search View By 1                                                                              | Туре:   | All          |                      | ~       |
| My Digital Coupons Search Results                                                             |         |              |                      |         |
| My Saved Recipes                                                                              |         |              |                      |         |

Step 3: Under Find an Organization, type in Classified Staff Council, then click "search"

## Step 4: Under Search Results select "enroll" on Classified Staff Council- UNC

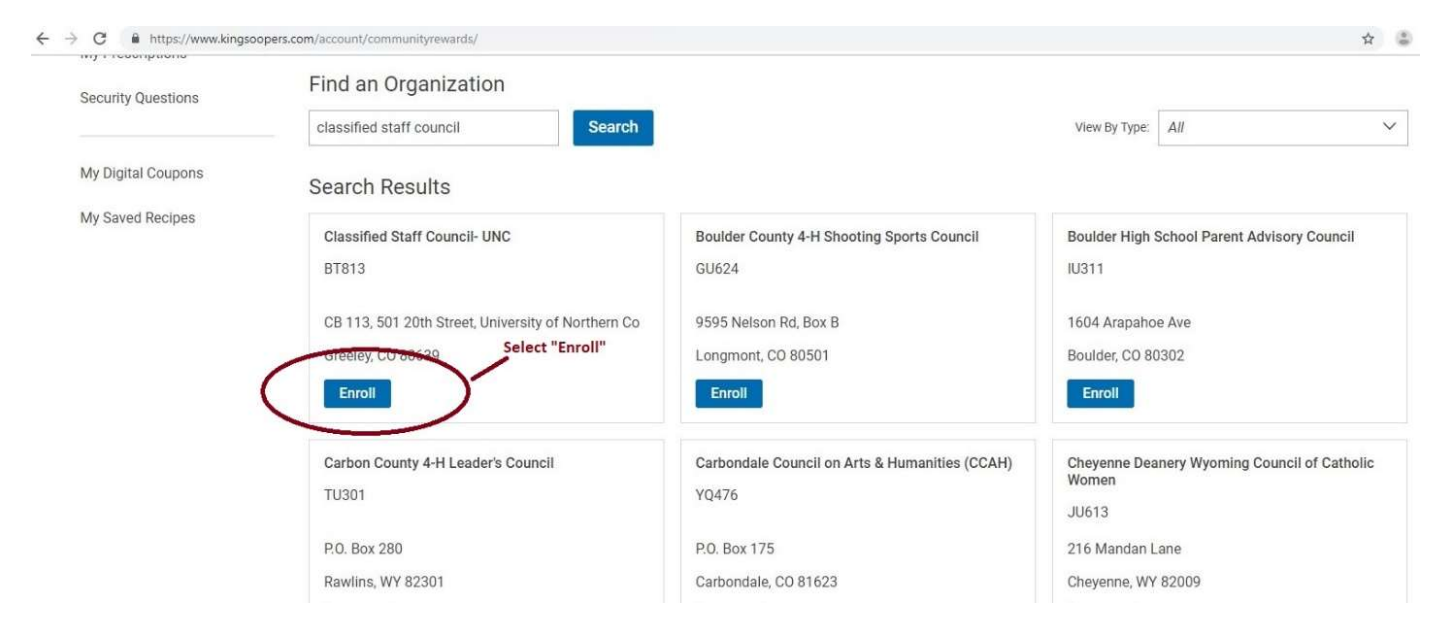

Step 5: Enrollment should be complete and you should see your donation summary with Classified Staff Council as the receiving organization under Community Rewards.

| ← → C 🔒 https://www.kingsc     | opers.com/account/communityrewards/                     |                                |                                                           |            |              |                   | \$                    | 4           |
|--------------------------------|---------------------------------------------------------|--------------------------------|-----------------------------------------------------------|------------|--------------|-------------------|-----------------------|-------------|
| King Soopers   Delivery   Ship |                                                         |                                |                                                           |            |              |                   |                       |             |
| Shop $\vee$ Save               | ✓ Discover ✓ Pharmacy & Health ✓ Se                     | arch                           |                                                           |            | C            | Stores V          | <br>Yalued Customer ∽ | 2<br>\$0.00 |
| Shopping at Greeley            |                                                         |                                |                                                           | Gift Cards | Lists Weekly | d Digital Coupons | Our Payment Card      | s Help      |
| My Account                     | Community Dowordo                                       |                                |                                                           |            |              |                   |                       |             |
| Account Summary                | Community Rewards                                       |                                |                                                           |            |              |                   |                       |             |
| Communications                 | Donation Summary<br>Status:                             |                                | This should now appear<br>under your Community<br>Rewards |            |              |                   |                       |             |
| My Purchases                   | Currently Enrolled                                      |                                | normal de                                                 |            |              |                   |                       |             |
| My Wallet                      | Organization Name: E<br>Classified Staff Council- UNC C | Enrollment Date:<br>05/10/2019 |                                                           |            |              |                   |                       |             |
| Points Summary                 | Organization Number:<br>BT813                           |                                |                                                           |            |              |                   |                       |             |
| Community Rewards              | Change Organization Cance                               | el Enrollment                  |                                                           |            |              |                   |                       |             |
| My Prescriptions               |                                                         |                                |                                                           |            |              |                   |                       |             |